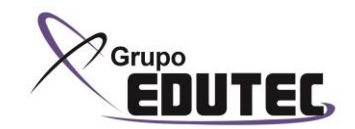

## 1) CREAR USUARIO EN CERTIPORT. (Persona encargada del centro, adjuntar usuario creado al final del documento)

Ingresar al siguiente Link:

https://www.certiport.com/Portal/SSL/Login.aspx?printview=true&defaultlang=ESN&ReturnUrl=/portal/Pages/ViewTranscript.aspx?printview=true&defaultlang=ESN

\*Dar click en "**Registrarse**" para crear un nuevo usuario.

|                                                                                      | <u>RT</u> '                                                                                                    |                                                                                                    |               |
|--------------------------------------------------------------------------------------|----------------------------------------------------------------------------------------------------|----------------------------------------------------------------------------------------------------|---------------|
| Inicio de sesión glob                                                                | bal                                                                                                    | Nuevos usuarios                                                                                                    |               |
| Idioma preferido: Spanish (Nationa                                                   | al) 🗸                                                                                                    | Para crear una cuenta de usuario con Certiport, debe                                                                                                    |               |
| Escriba su nombre de usuario y cor                                                   | ntraseña para iniciar sesión en el sitio \                                                                                                    | Web de Certiport.                                                                                                    |               |
| Está iniciando sesión con el modo segur<br>credenciales de inicio de sesión. Luego ( | ro, que aplica el cifrado SSL estándar de la in<br>de iniciar sesión, será redirigido para salir de                                                                                                    | idustria, para proteger sus<br>al modo seguro.                                                                                                    |               |
| Usuario:<br>Contraseña:<br>Las contraseñas so<br>Iniciar sesión                      | n caso sensible.<br>Cancelar                                                                                                    |                                                                                                    |               |
| No puedo entrar a mi cuenta.                                                         |                                                                                                    |                                                                                                    |               |
|                                                                                      |                                                                                                    |                                                                                                    |               |
| CERTÍPO                                                                              | RT.                                                                                                    |                                                                                                    | Ingresar país |
| Registro del usuario                                                                 |                                                                                                    |                                                                                                    |               |
| Bienvenido a Certiport                                                               | Idioma preferido:                                                                                                    | Spanish (National)                                                                                                    |               |
| Configuración de la cuenta                                                           | País de origen: *                                                                                                    | <-Select->                                                                                                    |               |
| Perfil<br>Elija un propósito                                                         | 6 <b>EG</b> 1 W                                                                                                    | · (2) · · · · · · · · · · · · · · · · · · ·                                                                                                    |               |
| Resumen                                                                              | Enter the characters shown on the above image:                                                                                                    |                                                                                                    |               |
|                                                                                      | Bienvenido al Registro de Usuarios                                                                                                    | en Certiport. Este es el primer paso para acceder a exámenes de certificación con                                                                                                    |               |
|                                                                                      | validez internacional y acceder a un                                                                                                    | na gran cantidad de recursos disponibles para usted.                                                                                                    |               |
|                                                                                      | validez internacional y acceder a un<br>Certiport administra de forma segur<br>información consulte las <i>Políticas de</i>                                                                                                    | a gran cantidad de recursos disponibles para usted.<br>ra los resultados de sus exámenes, certificados digitales, etc. Para obtener más<br>e privacidad de Certiport.                                                                                                    |               |
|                                                                                      | validez internacional y acceder a un<br>Certiport administra de forma segur<br>información consulte las <i>Políticas de</i><br>Para evitar la creación de cuentas d<br>el asistente de inicio de sesión .                                                                 | ha gran cantidad de recursos disponibles para usted.<br>ra los resultados de sus exámenes, certificados digitales, etc. Para obtener más<br>e privacidad de Certiport.<br>de usuario duplicadas, puede revisar si ya se encuentra registrado con Certiport utilizando      |               |
|                                                                                      | validez internacional y acceder a un<br>Certiport administra de forma segui<br>información consulte las <i>Políticas de</i><br>Para evitar la creación de cuentas d<br>el asistente de inicio de sesión .<br>(* indica que el campo es obligatorio)                       | a gran cantidad de recursos disponibles para usted.<br>ra los resultados de sus exámenes, certificados digitales, etc. Para obtener más<br><i>privacidad de Certiport.</i><br>Je usuario duplicadas, puede revisar si ya se encuentra registrado con Certiport utilizando  |               |
|                                                                                      | validez internacional y acceder a un<br>Certiport administra de forma segui<br>información consulte las <i>Políticas de</i><br>Para evitar la creación de cuentas d<br>el asistente de inicio de sesión .<br>(* indica que el campo es obligatorio)<br>Siguiente Cancelar | na gran cantidad de recursos disponibles para usted.<br>ra los resultados de sus exámenes, certificados digitales, etc. Para obtener más<br><i>privacidad de Certiport.</i><br>le usuario duplicadas, puede revisar si ya se encuentra registrado con Certiport utilizando |               |

Seleccionar el país de origen: Perú e introducir los caracteres todos con mayúsculas.

\*En el siguiente formulario encontrará los campos para la información personal. Llenar únicamente los que tiene asteriscos rojos. Se recomienda que las respuestas a las preguntas de seguridad se escriban con mayúsculas para su simple recuperación en caso de ser necesario.

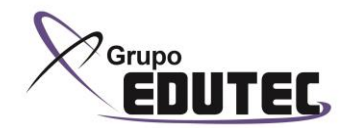

| Registro del usuario                                                         |                                                                                                    |                |
|------------------------------------------------------------------------------|----------------------------------------------------------------------------------------------------|----------------|
| Bienvenido a Certiport<br>Configuración de la cuenta<br>Información personal | Primer nombre:* Segundo nombre: Analido:*                                                                                                    | Ingresar datos |
| Perfil                                                                       | Así es como aparecerá su nombre en su(s) certificado(s).                                                                                                    |                |
| Resumen                                                                      | Día Mes Año<br>Fecha de nacimiento:*                                                                                                    |                |
|                                                                              | Si olvida su nombre de usuario o contraseña y necesita utilizar la ayuda automática para recuperarlos, se le p<br>fecha de nacimiento para corroborar su identidad.                                                                                                    | preguntará su  |
|                                                                              | INFORMACIÓN SOBRE EL INICIO DE SESIÓN                                                                                                    |                |
|                                                                              | Usuario: *                                                                                                    |                |
|                                                                              | Contraseña:*                                                                                                    |                |
|                                                                              |                                                                                                    |                |
|                                                                              | un nome de searce y la consecuent den den den minimo de consecuer y no consente separativa en nome de searce e<br>puede ser su corres electrónico. Las contraseñas son sensibles a mayúsculas.<br>Utilizará esta información para iniciar sesión al presenta reximenes, ver sus resultados y acceder a una diversidad de herram | ientas en      |
|                                                                              | www.certiport.com. Recibirá un correo electrónico con esta información. Conserve sus credenciales en un lugar seguro.                                                                                                    |                |
|                                                                              | PRECUNTAS/RESPUESTAS DE SEGURIDAD.<br>En caso de olvidar el nombre de usuario o contraseña, conteste las preguntas de seguridad para comprobar la identidad.                                                                                                    |                |
|                                                                              | Pregunta de seguridad 1:* <-Select->                                                                                                    |                |
|                                                                              | Pregunta de seguridad 2:* <-Select->                                                                                                    |                |
|                                                                              | Respuesta de seguridad 2:*                                                                                                    |                |
|                                                                              | Anterior Siguiente -                                                                                                    | Siguiente      |
|                                                                              |                                                                                                    |                |
|                                                                              |                                                                                                    |                |
|                                                                              | <u>RT</u>                                                                                                    |                |
| Registro del usuario                                                         |                                                                                                    |                |
| & Bienvenido a Certiport                                                     | INFORMACIÓN DE CONTACTO                                                                                                    |                |
| Configuración de la cuenta                                                   | Se le pedirá su correo electrónico si olvida su nombre de usuario o contraseña así como para hacerle llegar comuni<br>oficiales de Certiport. Certiport no compartirá su información personal con terceros (Políticas de privacidad de 4                                                                                        | cados          |
| Perfil                                                                       | Correo electrónico:* Confirmar correo electrónico:*                                                                                                    | Ingresar datos |
| Elija un propósito<br>Resumen                                                | Teléfono:<br>Identificación nacional o de                                                                                                    |                |
|                                                                              | estudiante:<br>Permitir que Certiport me envie correos electrónicos                                                                                                    |                |
|                                                                              | DIRECCIÓN POSTAL Paíse Pari                                                                                                    |                |
|                                                                              |                                                                                                    |                |
|                                                                              |                                                                                                    |                |
|                                                                              | Fernando Flavio Becerra Marquina                                                                                                    |                |
|                                                                              | Lines 1:* Lines 2:                                                                                                    |                |
|                                                                              | Ciudad:*                                                                                                    |                |
|                                                                              |                                                                                                    |                |
|                                                                              | DIRECCIÓN ALTERNATIVA (OPCIONAL)                                                                                                    |                |
|                                                                              | si aesea que su(s) cerinicado(s) o cualquier orro producto se envien a una dirección diference a Malling Address n<br>anteriormente, especifique una dirección alternativa.                                                                                                    |                |
|                                                                              |                                                                                                    | Siguiente      |
| CE                                                                           | RTIPORT                                                                                                    |                |
| CE                                                                           |                                                                                                    |                |
| Registro                                                                     | del usuario                                                                                                    |                |
| Sienvenide<br>Configurae                                                     | a Certiport Are you currently enrolled as a student (part-time or full time)?*<br>O Sr                                                                                                    | Calaasianan    |
| © Informació<br>► Perfil                                                     | in personal ONO                                                                                                    | Seleccionar    |
| Elija un pr                                                                  | opósito Are you currently employed?*                                                                                                    |                |
| Resumen                                                                      | Bito .                                                                                                    |                |
|                                                                              | Sexo<br>O Masculino<br>O Pemerino                                                                                                    |                |
|                                                                              | Antaria: Envir                                                                                                    | Enviar         |
|                                                                              |                                                                                                    |                |
|                                                                              |                                                                                                    |                |
|                                                                              |                                                                                                    |                |

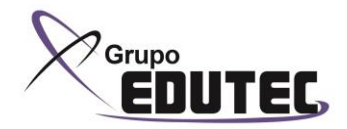

| © Bienvenido a Certiport                                                                                                    | Bienvenido a Certiport, Fernand                                                                                                    | do                                                                                                    |                                                            |                   |                    |               |
|----------------------------------------------------------------------------------------------------|----------------------------------------------------------------------------------------------------|----------------------------------------------------------------------------------------------------|------------------------------------------------------------|-------------------|--------------------|---------------|
| Configuración de la cuenta                                                                                                    | Ha completado con éxito su inscripci<br>Certiport mediante el portal MiCertip                                                                                                    | ión en Certiport y ahora tiene acceso a<br>port.                                                                                                    | todos los beneficios otorgados                             | a los usuarios de |                    |               |
| S Información personal                                                                                                    | Indíquenos qué desea hacer a contin                                                                                                    | inuación: (seleccione al menos una opció                                                                                                    | án)                                                        |                   |                    |               |
| Elija un propósito                                                                                                    | Rendir un examen o prepararse                                                                                                    | para un examen                                                                                                    |                                                            |                   |                    |               |
| Registro de programas                                                                                                    | Tal vez le interese inscribirse tambié                                                                                                    | én para las siguientes opciones:                                                                                                    |                                                            |                   |                    |               |
|                                                                                                    | Inscribirse para converonse en                                                                                                    | IT SUDDIVING                                                                                                    |                                                            | Selecciona        | ar                 |               |
|                                                                                                    | Sigt atte                                                                                                    |                                                                                                    |                                                            | activar la ca     | cillo              |               |
|                                                                                                    |                                                                                                    |                                                                                                    |                                                            |                   | Silid              |               |
|                                                                                                    |                                                                                                    |                                                                                                    |                                                            |                   |                    |               |
|                                                                                                    |                                                                                                    |                                                                                                    |                                                            |                   |                    |               |
|                                                                                                    |                                                                                                    |                                                                                                    |                                                            |                   |                    |               |
|                                                                                                    |                                                                                                    |                                                                                                    |                                                            |                   |                    |               |
|                                                                                                    | a politication to a land                                                                                                    | in the standard de Castrand I. Mars                                                                                                    | del elle                                                   | Siguiente         | 2                  |               |
| .1                                                                                                    | © 2014 Certiport, Inc.   Politi                                                                                                    | ca de privacidad de Certiport   Mapa                                                                                                    | dersido                                                    | Ū.                |                    |               |
|                                                                                                    |                                                                                                    |                                                                                                    |                                                            |                   |                    |               |
| -                                                                                                    |                                                                                                    |                                                                                                    |                                                            |                   |                    |               |
| CERTIPOL                                                                                                    | PT'                                                                                                    |                                                                                                    |                                                            |                   |                    |               |
|                                                                                                    |                                                                                                    |                                                                                                    |                                                            |                   |                    |               |
|                                                                                                    |                                                                                                    |                                                                                                    |                                                            |                   |                    |               |
| A PERASON WE RESIDES                                                                                                    |                                                                                                    |                                                                                                    |                                                            |                   |                    |               |
| A PEARSON VUE RUSSINESS<br>Registro del usuario                                                                                                    |                                                                                                    |                                                                                                    |                                                            |                   |                    |               |
| A PEARON VOE EZENESS<br>Registro del usuario<br>© Bienvenido a Certiport                                                                                                    | Para hacer un examen, u                                                                                                    | usted whe estar registrado en el progra                                                                                                    | ama de certificación.                                      |                   |                    |               |
| APEANER VOL EXEMPLE<br>Registro del usuario<br>© Bienvenido a Certiport<br>© Configuración de la cuenta                                                                                                    | Para hacer un examen, u                                                                                                    | usted whe estar registrado en el progra                                                                                                    | ama de certificación.                                      |                   | Selecci            | iona          |
| APLANEON VIE ELEMENT     APLANEON VIE ELEMENT     APLANEON VIE ELEMENT     Segistro del usuario     Sinformación de la cuenta     información personal     @ Denfil                                                                                                    | Para hacer un examen, u<br>Hicrosoft                                                                                                    | usted webe estar registrado en el progra<br>Registrarse                                                                                                    | ama de certificación.                                      |                   | Selecci            | iona          |
| A PLATER VOL DEDINES      Registro del usuario      Dienvenido a Cartiport      Configuración de la cuenta      información personal      Perfil      Cerlia un propósito                                                                                                    | Para hacer un examen, u<br>Nicrosoft<br>Nicrosoft Office Speci<br>Microsoft Office Speci                                                                                                    | ustad labbe estar registrado en el progra<br>Registrarse<br>alist 2003 (MOS2003)<br>aliat (MOS)                                                                                                    | uma de certificación.                                      |                   | Selecci<br>registr | iona          |
| ACADATE VEL DE LE LE LE LE LE LE LE LE LE LE LE LE LE                                                                                                    | Para hacer un examen;<br>Microsoft<br>Microsoft Office Speci<br>Microsoft Office Speci<br>Microsoft Technology                                                                                                    | usted ligbe estar registrado en el progra<br>Registrarse<br>alist 2003 (MCS2003)<br>ialist (MCS)<br>Associate (MTA)                                                                                                    | ama de certificación.                                      |                   | Selecci<br>registr | iona<br>arso  |
| APAREN OF EXERCISE      APAREN OF EXERCISE      APAREN OF EXERCISE      APAREN OF EXERCISE      APAREN      APAREN        | Para hacer un examen, u<br>Microsoft<br>Microsoft Office Speci<br>Microsoft Office Speci<br>Microsoft Technology<br>Microsoft Centified Edi                                                                                                    | usted ligbe estar registrado en el progra<br>Registrarse<br>alist 2003 (MOS2003)<br>alist (MOS)<br>Associate (MTA)<br>usetor (MCE)                                                                                                    | ama de certificación.                                      |                   | Selecci<br>registr | iona<br>arso  |
| ACARECO DE DECENSION     ACARECO DE DECENSION     ACARECO DE DE DECENSION     ACARECO DE DE DECENSION                                                                                                    | Pera hacer un examen, u<br>Microsoft<br>Microsoft Office Speci<br>Microsoft Office Speci<br>Microsoft Technology ,<br>Microsoft Certified Edi                                                                                                    | usted ligbe estar registrado en el progra<br>Registrarse<br>alatz 2003 (MOS2003)<br>alatz (MOS)<br>Associate (MTA)<br>Justed ceté assistrado                                                                                                    | ama de certificación.                                      |                   | Selecci<br>registr | iona<br>arso  |
| Acatala ve treate      Acatala ve treate      Acatala ve treate | Para hacer un examen, u<br>Microsoft<br>Microsoft Office Speci<br>Microsoft Office Speci<br>Microsoft Technology<br>Microsoft Certified Edi<br>Certifient                                                                                                    | usted where estar registrado en el progra<br>Registrarse<br>alate 2003 (MOS2003)<br>alate (MOS)<br>Associate (MTA)<br>Juster (MCE)<br>Usted está registrado.                                                                                                    | ama de certificación.<br>Editar los datos del<br>registro  |                   | Selecci<br>registr | iona<br>arse  |
| Actantive de presentes     Actantive de la cuenta     Activitation de la cuenta     Configuración de la cuenta     Configuración de la cuenta     Configuración de la cuenta     Argentar o de programas     Aceptar o la cuendo para sup     Resumen                                                                                                    | Para hacer un examen, u<br>Nicrosoft Office Speci<br>Microsoft Office Speci<br>Microsoft Office Speci<br>Microsoft Certified Edi<br>Certiport<br>Internet and Computi<br>Certiport                                                                                                    | Lusted with estar registrado en el progra<br>Registrarse<br>Jalat 2003 (MOS2003)<br>Jalat (MOS)<br>Jalat (MOS)<br>Justed (MTA)<br>Lusted lestá registrado.<br>Justed lestá registrado.<br>Justed lestá registrado.                                                                                                    | ama de certificación.<br>Editar los datos del<br>registro  |                   | Selecci<br>registr | iona<br>arso  |
| Actante de Lescardo     Actante de Lescardo     Serrio     Serrio     Serrio     Serrio     Serrio     Serrio     Serrio     Serrio     Segustro de programas     Aceptar el acuerdo para sup     Resumen                                                                                                    | Para hacer un examen, u<br>Nicrosoft<br>Microsoft Offen Speci<br>Microsoft Technology /<br>Microsoft Certified Edi<br>Certifipert<br>Internet and Computi<br>Certifipert for Microsoft                                                                                                    | Registrarse Registrado en el progra Registrarse alist 2003 (HOS2003) Associate (MTA) Usted está registrado.  Usted está registrado.  ft Office Certification (IC3)                                                                                                    | ama de certificación.<br>Editar los datos del<br>registro  |                   | Selecci<br>registr | iona<br>arso  |
| Configurado a Cartiport     Configurado a Cartiport     Configurado a la cuenta     Información personal     Configurado de la cuenta     Información personal     Certil     Certil   | Para bacer un examen, u<br>Nicrosoft<br>Microsoft Office Speci<br>Microsoft Technology<br>Microsoft Certified Edi<br>Certiport<br>Internet and Computi<br>Centiprep for Microsoft<br>Adobe                                                                                                    | Registrarse Registrado en el progra<br>Registrarse Registrarse Registrarse Registrarse Registrarse Registrado.<br>Asociata (MTA)<br>Usted está registrado.<br>Ing Core Certification (IC3)<br>It Office Certification (IC3)<br>Registrarse                                                                                                    | ama de certificación.<br>Editar los datos del<br>registro  |                   | Selecci<br>registr | iona<br>arso  |
| Configurado a Cartiport     Configurado la cuenta     Información personal     Configurado la cuenta     Información personal     Configurado     Configurado     Configu | ervisores Para hacer un examen, u Microsoft Microsoft Office Speci Microsoft Technology, Microsoft Certified Edi Certiport Internet and Computin Cartiprep for Microsoft Adobe Adobe Certified Assoc                                                                                                    | Iusted ligbe estar registrado en el progra<br>Registrarse<br>alast 2003 (MoS2003)<br>lalast (MOS)<br>Associate (MTA)<br>Usted está registrado.<br>Ing Core Certification (IC3)<br>It Office Certifications (IC9MCAS)<br>Registrarse<br>ciete (ACA)                                                                                                    | ma de certificación.<br>Editar los datos dat<br>registro   |                   | Selecci<br>registr | iona<br>arso  |
| evane ververet      eggistro del usuario      ellenvenido a Carigor      ellenvenido a Carigor      enditoriadio parsonal      enditoriadio parsonal      enditoriadio parsonal      enditoriadio de locardo parsonal      Aceptar el sourdo parsonal      Resumen                                                                                                    | Para hacer un examen, u<br>Microsoft Office Speci<br>Microsoft Office Speci<br>Microsoft Certified Edi<br>Certiport<br>Internet and Computin<br>Certiport<br>Adobe Certified Assoc<br>CompTIA                                                                                                    | usted where estar registrado en el progra<br>Registrarse<br>alat 2003 (MOS2003)<br>alat (MOS)<br>Associate (MTA)<br>Usted está registrado.<br>Ing Core Certification (IC3)<br>ft Office Centifications (IC3)<br>Registrarse<br>ciate (ACA)<br>Registrarse                                                                                                    | ama de certificación.<br>Editar los díatos del<br>registro |                   | Selecci<br>registr | iona          |
| Acataliza de Lascando     Selenvenido a Cartiport     Configuración de la cuenta     Configuración de la cuenta     Con | Para hacer un examen, u<br>Hicrosoft Office Speci-<br>Microsoft Office Speci-<br>Microsoft Office Speci-<br>Microsoft Certified Edi-<br>Cartiport<br>Internet and Computi-<br>Cartiport<br>Adabe<br>Adabe<br>Adabe<br>CompTIA<br>CompTIA Strata (STR                                                                                                    | Lusted where estar registrado en el progra<br>Registrarse<br>lalat 2003 (MOS2003)<br>alat (MOS)<br>Associate (MTA)<br>Lusted está registrado.<br>IN Corte Certification (IC3)<br>tt Office Certification (IC3)<br>Registrarse<br>ciate (ACA)<br>Registrarse<br>Luta)                                                                                                    | ama de certificación.<br>Editar los datos del<br>registro  |                   | Selecci<br>registr | iona<br>arse  |
| Actante de Lescardo     Activitado a Cartigoria     Configuración de la cuenta     Configuración de la cuenta     Configuración de la cuenta     Ardra     Configuración de la cuenta     Ardra     Configuración de la cuenta     Ardra     Aceptar o de programas     Aceptar o de programas     Aceptar     Aceptar o de programas     Aceptar o  | Para hacer un examen, u<br>Hicrosoft Microsoft<br>Microsoft Technology ,<br>Microsoft Technology ,<br>Microsoft Certified Edi<br>Certipere for Microsoft<br>Adobe<br>Adobe Certified Assoc<br>CompTIA<br>CompTIA<br>Tatuat                                                                                                    | Associate (MTA) Usted value estar registrado en el progra Registrarse alist 2003 (MOS2003) alist (MOS) Associate (MTA) Usted está registrado. Usted está registrado. Registrarse ciate (ACA) Registrarse LATA) Registrarse                                                                                                    | ama de certificación.<br>Editar los datos del<br>registro  |                   | Selecci<br>registr | iona<br>rarse |
| Configurado a Cartigori<br>Configurado a Cartigori<br>Configurado de la cuenta<br>Cinformación personal<br>Cinformación personal<br>Cinformación personal<br>Cinformación personal<br>Cinformación personal<br>Cinformación personal<br>Cinformación personal<br>Configurado de programas<br>Apeptero de programas<br>Apeptero de programas<br>Apepte                                                                                                    | ervisores Para bacer un examen, L Hicrosoft Microsoft Certified Edi Microsoft Technology Microsoft Certified Edi Certiport Internet and Computin Certified For Adobe Certified Assoc CompTIA CompTIA Strata (STR Intuit Unit) Duckflooks (DI                                                                                                    | usted othe estar registrado en el progra    Registrarse   Registrarse    Registrarse                                                                                                    | ama de certificación.<br>Editar los datos del<br>registro  |                   | Selecci<br>registr | iona<br>rarso |
| Configurado a Cartiport     Sienvenido a Cartiport     Configurado de la cuenta     Información personal     Sindi<br>Información personal     Sienti     Torosolito     Negistro de programas<br>Acaptar el acuerdo para sup<br>Resumen                                                                                                    | ervisores Pera hacer un examen, u                                                                                                    | usted where ester registrado en el progra Registrarse ester registrado en el progra latiet 2003 (MOS2003) aliat (MOS) Associate (MTA) uscator (MCE) Ing Core Certification (IC3) ft Office Certification (ICM) Registrarse ciate (ACA) Registrarse Cate (ACA) Registrarse Coto (ACA) Registrarse Coto (ACA) Registrarse Registrarse Coto (ACA) Registrarse Coto (ACA) Registrarse Registrarse Registrar | ama de certificación.<br>Editar los datos del<br>registro  |                   | Selecci<br>registr | iona<br>rarso |
| Acquire to del usuario     Segistro del usuario     Configurado de la cienta     Configurado de la cienta     Configurado de la cienta     Configurado de la cienta     Configurado     Configurado     C | ervisores Para hacer un examen, u  Microsoft Office Speci  Microsoft Office Speci  Microsoft Certified Edi  Certiport Internet and Computin  Certiport Adobe Certified Assoc CompTIA CompTIA Strata (STR Intuit Intuit QuickBooks (QE  Autodesk                                                                                                    | usted where estar registrado en el progra<br>Registrarse<br>lalat 2003 (MOS2003)<br>alatit (MOS)<br>Associate (MTA)<br>Usted está registrado.<br>I Office Centricosion (CFMCAS)<br>Registrarse<br>ciste (ACA)<br>Registrarse<br>LATA)<br>Registrarse<br>BC)<br>Registrarse                                                                                                    | ama de certificación.                                      |                   | Selecci<br>registr | iona<br>rarse |
| Acatala de Las Cardina de Cardina de Cardina de Las Cardina de Las Cardina de Las Cardina de Las Cardinas de Cardinas de  | Priseres Para hacer un examen, u Microsoft Office Speci- Microsoft Office Speci- Microsoft Office Spec | Associate (MCE)  Associate (MCE)  Usted detile registrance  Registrance  Registrance  Registrance  Cather (ACU)  Registrance  Registrance                                                                                                    | ama de certificación.                                      |                   | Selecci<br>registr | iona<br>rarse |

| egistro Mic<br>ención candidatos e<br>sible registrar su n<br>sponibles en caract       | tenset<br>de Microsoft Technology Associate (MTA) y Microsoft Of<br>morre y dirección en su idioma nativo (caracteres de o<br>enes de doble byte si son introducidos aquí.                              | ice Specialist (MOS): Adicionalmente a los campos requeridos en alfabeto inglés, es<br>oble byte). Los certificados digitales y las transcripciones de Microsoft podrán estar |                |
|-----------------------------------------------------------------------------------------|----------------------------------------------------------------------------------------------------|----------------------------------------------------------------------------------------------------|----------------|
| Datos Obligatorios i<br>Dangsin-ui Ileum)                                               | (Sólo caracteres de alfabeto Romano, por ejemplo;                                                                                                    | Datos Opcionales (Sólo caracteres doble byte, por elemplo: 85 th)                                                                                                    |                |
| Usar los datos de n<br>Primer nombre:*<br>Segundo nombre:                               | ni perfil Certiport Haga clic en este botón para rellen                                                                                                    | ar su perfil Vicrosoft con los datos de su perfil Certiport.                                                                                                    | Ingresar datos |
| Apenido: "<br>Jeléfono:<br>Dorreo<br>Electrónico: "<br>Émpresa:<br>Caroo:               |                                                                                                    | Abeiroo:                                                                                                    |                |
| idioma:"<br>Pais:"<br>" indica que el can                                               | Spanish (National) v<br>npo es obligatorio)                                                                                                    | Pais:                                                                                                    |                |
| suerdo de Confider<br>ebe aceptar el Acu<br>olítica de Privacidas<br>ebe aceptar la Dec | coledad de Microsoft Estado del Acuerdo de confiden<br>erdo de Confidencialidad antes de rendir el examen.<br>de Estado de la Declaración de pri<br>laración de privacidad antes de realizar el examen. | Galidad: No aceptado<br>vacidad: No aceptado                                                                                                    |                |

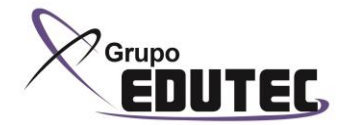

| Datos Obligatorios (<br>Dangsin-ui Ileum)                                                                                                    | (Sólo caracteres de alfabeto Ron                                                                                                    | nano, por ejemplo;                                                                                                    | Datos Opcionales (Só                                                                                              | ilo caracteres doble byte, por ejemplo: #                                                                                                    | <u>881)</u>                                                                  |                               |
|----------------------------------------------------------------------------------------------------|----------------------------------------------------------------------------------------------------|----------------------------------------------------------------------------------------------------|----------------------------------------------------------------------------------------------------|----------------------------------------------------------------------------------------------------|------------------------------------------------------------------------------|-------------------------------|
| Usar los datos de m                                                                                                    | mi perfil Certiport Hage clic en                                                                                                    | este botón para relienar s                                                                                                    | su perfil Microsoft con l                                                                                         | os datos de su perfil Certiport.                                                                                                    |                                                                              |                               |
| Primer nombre:*<br>Segundo nombre:<br>Apellido:*                                                                                                    | Fernando<br>F<br>Becerra Marquina                                                                                                    |                                                                                                    | Primer nombre:<br>Segundo nombre:<br>Apellido:                                                                    |                                                                                                    |                                                                              |                               |
| Teléfono:<br>Correo<br>electrónico:*<br>Empresa:                                                                                                    | fbecerra@santamaria.pe                                                                                                    |                                                                                                    |                                                                                                    |                                                                                                    |                                                                              |                               |
| Cargo:<br>Tdioma:*                                                                                                    | Spanish (National) v                                                                                                    |                                                                                                    | Pals:<br>Linea 1:                                                                                                 | Peru                                                                                                    | 0                                                                            |                               |
| Linea 1:*<br>Linea 2:<br>Ciudad:*                                                                                                    | Av. La Floresta 250, Chacarilla (<br>Santiago de Surco<br>Lima                                                                                                    | del estanque                                                                                                    | Linea 2:<br>Ciudad:                                                                                               |                                                                                                    |                                                                              |                               |
| (* indica que el can<br>Acuerdo de Confiden                                                                                                    | npo es obligatorio)<br>ncialiplad de Microsoft -                                                                                                    |                                                                                                    |                                                                                                    |                                                                                                    | Click en                                                                     | Acuerdo de                    |
| Política de Privacidad                                                                                                    | erdo de Confidencialidad antes d<br>Estado d<br>Claración de privacidad antes de                                                                                                    | le rendir el examen.<br>e la Declaración de privaci<br>realizar el examen.                                                                                                    | idad: No aceptado                                                                                                 |                                                                                                    | confid                                                                       | encialidad                    |
| Microsoft puede a                                                                                                    | utilizar la información de contact                                                                                                    | o que he presentado para                                                                                                    | comunicarse conmigo                                                                                               | por cuestiones importantes relacionadas                                                                                                    | con la                                                                       |                               |
| Los Asociados de                                                                                                    | ctos o información sobre evento<br>e Microsoft pueden utilizar la infor<br>seguridad, los acoductos o inform                                                                                                    | 5,<br>rmación de contacto que h<br>pación sobre eventos                                                                                                    | e presentado para con                                                                                             | nunicarse conmigo por cuestiones importa                                                                                                    | intes                                                                        |                               |
| Take an Exa                                                                                                    | am: Non-Disclosure<br>wier examen, debe aceptar e                                                                                                    | e Agreement<br>ste Acuerdo de Confide                                                                                                    | encialidad.                                                                                                    |                                                                                                    |                                                                              | Aceptar                       |
|                                                                                                    | Act                                                                                                    | uerdo de no divulgación y<br>para los exámener do                                                                                                    | y Condiciones general                                                                                             | es de uso<br>soft                                                                                                    | ^                                                                            |                               |
| Actualización: Febr                                                                                                    | rero de 2010                                                                                                    | para ios examenes de                                                                                                    | certificación de Micro                                                                                            | son                                                                                                    |                                                                              |                               |
| El presente Acuerd<br>usted (el "Examina<br>de Microsoft y está<br>en el área de conte                                                                                                    | do de no divulgación y Condicio<br>ido"), a la fecha de la firma elec<br>á protegido por las leyes sobre l<br>enido a la que refiere el título d                                                                                                    | nes generales de uso (el<br>trónica que figura poster<br>la propledad intelectual. S<br>el presente Examen.                                                                                                    | "Acuerdo de Examen"<br>iormente. Este exame<br>Se ofrece al Examinado                                             | ) se celebra entre Microsoft Corporatio<br>n (el "Examen") pertenece a la informac<br>o únicamente a los efectos de demostra                                       | n ("Microsoft") y<br>ión confidencial<br>la competencia                      |                               |
| SEGURIDAD E INTE<br>La seguridad de los<br>de tecnología de la                                                                                                    | EGRIDAD DEL EXAMEN:<br>s Exámenes ayuda a mantener e<br>a información cualificados.                                                                                                    | el valor de la Certificación                                                                                                    | de Microsoft y asegu                                                                                              | rar que solo obtengan la certificación los                                                                                                    | profesionales                                                                |                               |
| El Examinado no p<br>Microsoft en caso<br>medidas inmediata<br>integridad de los E<br>siguiente:                                                                                                    | podrá realizar ninguno de los<br>) de violación del presente Aci<br>as y apropiadas en el caso de l<br>Exámenes y del Programa de cr                                                                                                    | Exámenes de certificació<br>uerdo de Examen o con<br>Examinados que no resp<br>ertificación de Microsoft.                                                                                                    | on de Microsoft o pe<br>ducta indebida. Los s<br>eten las normas de la<br>Entre los ejemplos de                   | rderà la certificación del Programa de<br>upervisores del examen están autoriza<br>prueba. Esta política se implementa p<br>e conducta indebida y mal uso del Exam | certificación de<br>dos para tomar<br>ara garantizar la<br>sen se incluye lo |                               |
| - Mor<br>exáme                                                                                                    | dificar y/o alterar los resultado<br>anes                                                                                                    | os originales/informe de                                                                                                    | calificación correspo                                                                                             | ndientes a este Examen o a cualquier                                                                                                    | otro registro de                                                             |                               |
| Incum     Los Asociados de     relacionadas con la s                                                                                                    | plimiento de la política actual p<br>Microsoft pueden utilizar la infor<br>seguridad, los productos o inform                                                                                                    | ara volver a presentarse a<br>mación de contacto que h<br>nación sobre eventos.                                                                                                    | al examen<br>e presentado para con                                                                                | unicarse conmigo por cuestiones importa                                                                                                    | ntes                                                                         |                               |
|                                                                                                    |                                                                                                    |                                                                                                    |                                                                                                    |                                                                                                    | Enviar Cancelar                                                              |                               |
|                                                                                                    |                                                                                                    |                                                                                                    |                                                                                                    |                                                                                                    |                                                                              |                               |
|                                                                                                    | ✓                                                                                                    |                                                                                                    |                                                                                                    |                                                                                                    |                                                                              |                               |
|                                                                                                    |                                                                                                    |                                                                                                    |                                                                                                    |                                                                                                    |                                                                              |                               |
| CERT<br>AMAGE Regist                                                                                                    | I PORT                                                                                                    | ۱r                                                                                                    |                                                                                                    |                                                                                                    |                                                                              |                               |
| Adobe Regist                                                                                                    | I PORT<br>In Vie exercise<br>tro del patrocinado<br>IL PATROCINADOR<br>cialdad de Estado de                                                                                                    | P <b>F</b>                                                                                                    | idad: No aceptado                                                                                                 |                                                                                                    |                                                                              |                               |
| Adobe Regist<br>Adobe Regist<br>Adobe Registro De<br>Acuerdo de Confiden<br>Debe aceptar el Acue                                                                                                    | IL PORT<br>In ver exercise<br>tro del patrocinado<br>IL PATROCINADOR<br>Icalidad de Estado di<br>erdo de fendided antes d                                                                                                    | ) <b>F</b><br>el Acuerdo de confidenciali<br>e rendir el examen.                                                                                                    | idad: No aceptado                                                                                                 |                                                                                                    | Dury Cruster                                                                 |                               |
| Adobe Regist<br>Adobe Regist<br>Adobe Regist<br>Acuerdo de Confiden<br>Debe aceptar el Acue                                                                                                    | IL PORT<br>Investerations<br>tro del patrocinador<br>El PATROCINADOR<br>El PATROCINADOR<br>endo de Estado de<br>erdo de Egylidencialidad antes d                                                                                                    | ) <b>F</b><br>el Acuerdo de confidenciali<br>le rendir el examen.                                                                                                    | idad: No aceptado                                                                                                 |                                                                                                    | Ewit) (Catedar)                                                              |                               |
| CERT<br>Juine<br>Adobe Regist<br>Abose Recistro De<br>Acuerdo de Confiden<br>Debe sceptor el Acue                                                                                                    | I PORT<br>I VIVAL EXAMPLE<br>Tro del patrocinado<br>El PATROCINADOR<br>El PATROCINADOR<br>Estado de<br>erto de fynifiencialidad artes d                                                                                                    | DF<br>el Acuardo de confidencial<br>le rendir el examen.                                                                                                    | idad: No aceptado                                                                                                 |                                                                                                    | Envir Cincur                                                                 |                               |
| CERT<br>Adobe Regist<br>Adobe Regist<br>Access de Confer<br>Debe aceptar el Acur<br>CERT<br>Acuesto de Confer<br>Debe aceptar el Acur                                                                                                    | I PORT<br>IVVI EXAMINE<br>tro del patrocinado<br>El PATROCINADOR<br>Sonilidad de Estado d<br>erdo de formidencialidad artes d<br>I PORT<br>Vice Exemusi<br>USUBICIO                                                                                                    | D <b>F</b><br>el Acuerdo de confidencialis<br>le rendir el examen.                                                                                                    | idad: No aceptado                                                                                                 |                                                                                                    | (Ever) (Cancer)                                                              |                               |
| CERT<br>Adobe Regist<br>Adobe Regist<br>Auerdo de Confilen<br>Debe aceptar el Acua<br>CERT<br>executo<br>Registro del<br>Gibervanido a Centi<br>Cenfiguracion de la                                                                                                    | I PORT<br>I VICE ANNOLE<br>ITO del patrocinado<br>EL PATROCINADOR<br>Considiód de Estado de<br>erdo de typificencialidad antes de<br>I PORT<br>Note exemute<br>USUARIO<br>port<br>s cuenta p                                                                                                    | DF<br>el Acuerdo de confidencial<br>e rendir el examen.<br>are poder convertirse en<br>stado del acuerdo para su                                                                                                    | idad: No aceptado<br>supervisor debe acepta                                                                       | r el acuerdo para supervisores.                                                                                                    | Ever Cancelin                                                                |                               |
| CERT<br>Journel<br>Adobe Regist<br>Aconst econfider<br>Debe aceptar el Acur<br>Debe aceptar el Acur<br>CERT<br>Caracter<br>Registro del<br>Canagunado de Lort<br>Caracter<br>Caracter<br>Caracte | I PORTOCINADOR<br>TO del patrocinado<br>El PATROCINADOR<br>El PATROCINADOR<br>erdo de Confidencialidad artes d<br>I Confidencialidad artes d<br>I Confiden                                                                                             | DF<br>el Aquerdo de confidencial<br>le rendir el examen.<br>arte poder convertirse en ta<br>stado del aquerdo para su<br>Supervisará ustad los exis                                                                                                    | idad: No aceptado<br>supervisor debe acepta<br>pervisores: Aceptado<br>menes de la certificacio                   | r el acuerdo para supervisores.<br>ón Microsoft Technology Associate (MTA)?                                                                                        | Ever Cancelar                                                                |                               |
| CERT<br>Adobe Regist<br>Adobe Regist<br>Auerda de Confien<br>Debe aceptar el Acu<br>CERT<br>Executo<br>Registro del<br>O Bervanda a Catel<br>Configuración de la<br>O Bervanda a Catel<br>Configuración de la<br>O Bervanda a Catel<br>Configuración de la<br>O Bervanda a Catel<br>Configuración de la<br>O Bervanda a Catel<br>Configuración de la<br>O Bervanda a Catel<br>Configuración de la                                                                                                    | IL DE RECINACIONAL<br>IL DE LA CONTRACIÓN AL DE LA DE LA                                                                                                    | DF<br>el Acuerdo de confidencial<br>le rendir el examen.<br>are poder convertirse en<br>stado del acuerdo para su<br>Supervisará ustad los exid                                                                                                    | idadi: No aceptado<br>supervisor debe acepta<br>pervisores: Aceptado<br>menes de la certificacio                  | r el acuerdo para supervisores.<br>ón Microsoft Technology Associate (MTA)7                                                                                        | Ervir) Cancer                                                                | Seleccionar pa                |
| CERT<br>June<br>Adobe Recistro De<br>Acurdo de Confiden<br>Debe aceptar el Acur<br>CERT<br>CERT<br>CERT<br>CERT<br>CERT<br>CERT<br>CERT<br>CERT                                                                                                    | EL PATROCINADOR<br>EL PATROCINADOR<br>EL PAT | PF<br>el Acuerdo de confidencial<br>le rendir el examen.<br>Intere poder convertirse en<br>stado del acuerdo para su<br>stado del acuerdo para su<br>Supervisará ustad los exá<br>(Antentor) (Espuente ) (1)                                                                                                    | idad: No aceptado<br>supervisor debe acepta<br>pervisores: Aceptado<br>menes de la certificaci<br>cancelar)       | r el acuerdo para supervisores.<br>Sn Microsoft Technology Associate (MTA)7<br>R                                                                                   | Entr Cancer                                                                  | Seleccionar pa                |
| CERT<br>Avante<br>Adobe Regist<br>Dobe Accestor Di<br>Avante de Confiden<br>Debe acceptor el Acou<br>Avante de Confiden<br>Centra de Confiden<br>Centra de Confiden<br>Centra de Confiden<br>Centra de Confidencia de Confidencia<br>Centra de Confidencia de Confidencia<br>Centra de Confidencia de Confidencia<br>Centra de Confidencia de Confidencia<br>Centra de Confidencia de Confidencia<br>Centra de Confidencia de Confidencia<br>Centra de Confidencia de Confidencia<br>Centra de Confidencia de Confidencia<br>Centra de Confidencia de Confidencia<br>Centra de Confidencia de Confidencia<br>Centra de Confidencia de Confidencia<br>Centra de Confidencia de Confidencia<br>Centra de Confidencia de Confidencia de Confidencia<br>Centra de Confidencia de Confidencia de Confidencia<br>Centra de Confidencia de Confidencia de Confidencia<br>Centra de Confidencia de Confidencia de Confidencia de Confidencia<br>Centra de Confidencia de Confidenci                                                                                                    | EL PATROCINADON<br>EL PATROCINADON<br>EL PATROCINADON<br>Casalidad de Estado d<br>erroto de granifericialidad artes d<br>COMPORTINA<br>avue taxanta<br>usuario<br>port<br>a contra<br>nal<br>signamas<br>userdo para supervisores                                                                                                    | DF<br>el Acuerdo de confidencial<br>le rendir el examen.<br>ara poder convertirse en<br>sitado del acuerdo paro su<br>sitado del acuerdo paro su<br>sitado | idad: No aceptado<br>supervisor debe acepta<br>pervisores: Aceptado<br>menes de la certificaci<br><b>carcelar</b> | r el acuerdo para supervisores.<br>ón Microsoft Technology Associate (MTA)?<br>ि                                                                                   | Swar Canadar                                                                 | Seleccionar pa<br>los exámene |

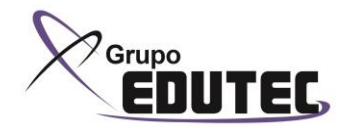

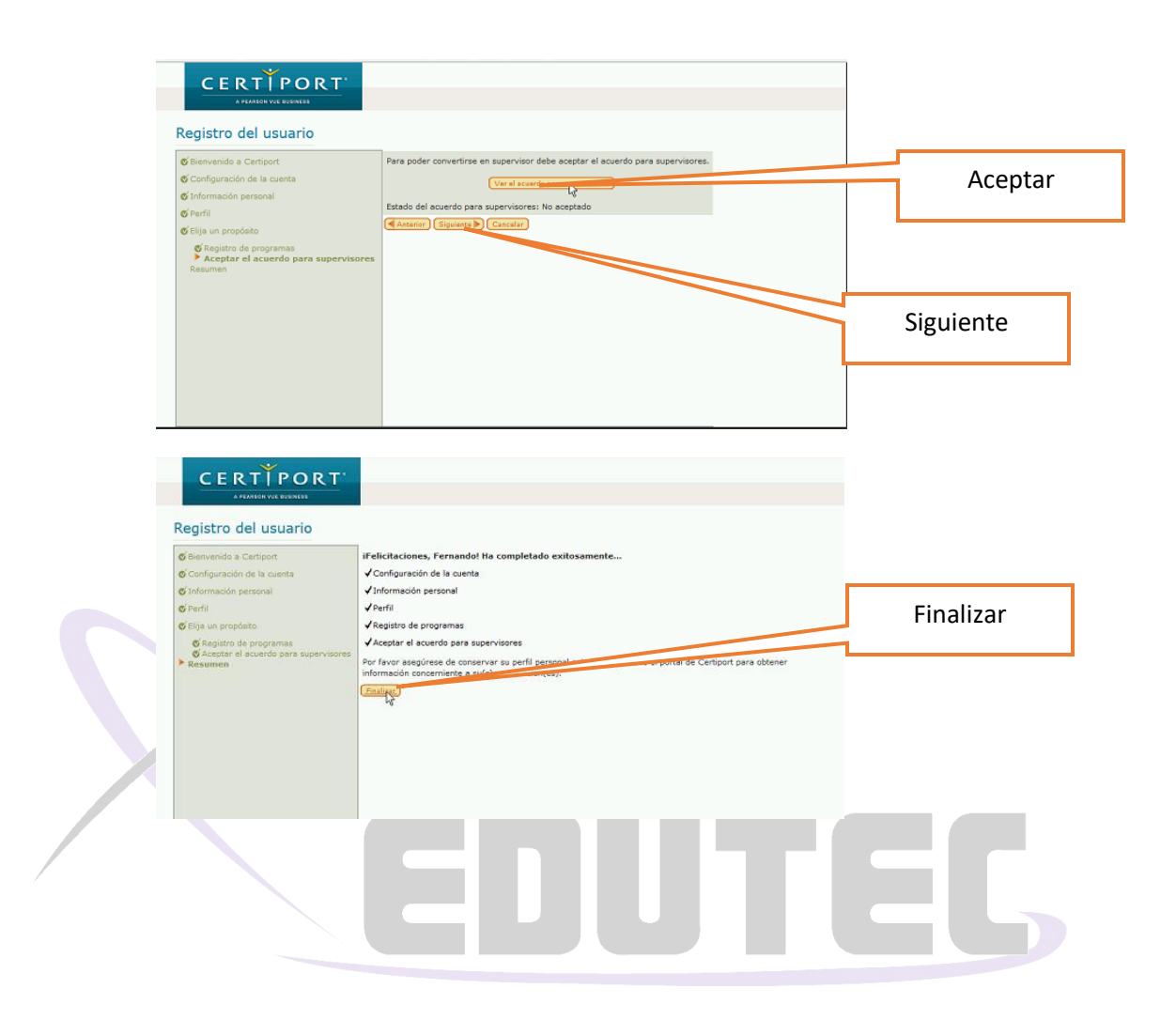

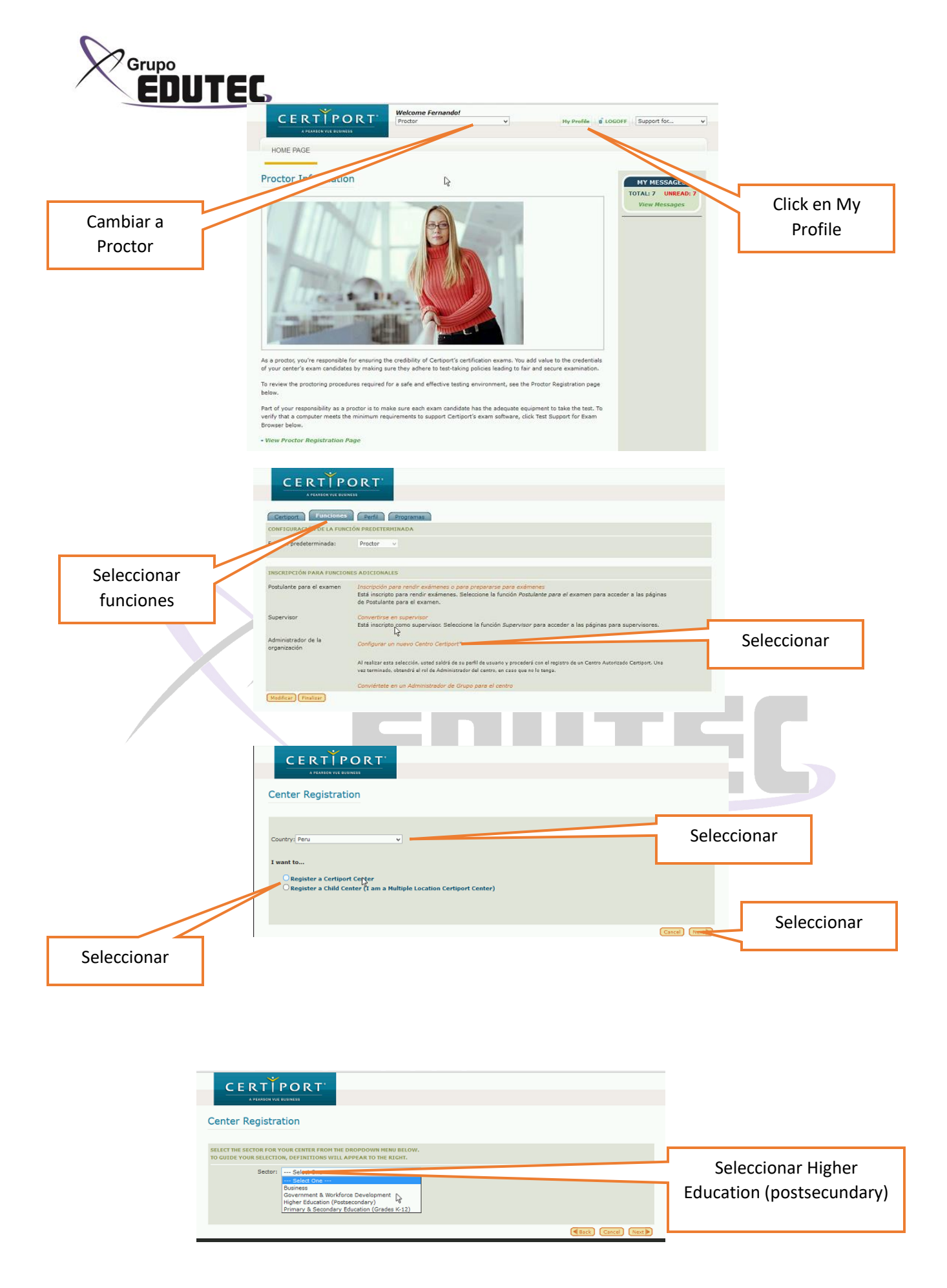

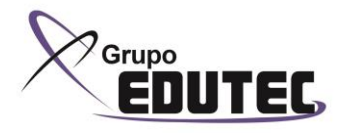

|                     | Center Registration                                                  |                                                                           |                                                                                                    |                         |
|---------------------|----------------------------------------------------------------------|---------------------------------------------------------------------------|----------------------------------------------------------------------------------------------------|-------------------------|
|                     | SELECT THE SECTOR FOR YOUR C                                         | INTER FROM THE DROPDOWN HERU BELOW.<br>INITIONS WILL APPEAR TO THE RIGHT. |                                                                                                    |                         |
|                     | Sector: Prima                                                        | ry & Secondary Education (Grades K-12)                                    | Primary & Secondary Education                                                                                   | Seleccionar             |
|                     |                                                                      |                                                                           | (Grades K-12) - This term, as used<br>by Certiport, applies to schools that                                     |                         |
|                     |                                                                      |                                                                           | provide primary and/or secondary<br>formalized, compulsory education to                                         |                         |
|                     |                                                                      |                                                                           | children usually between the ages of<br>six to 18. Such schools can be either                                   |                         |
|                     |                                                                      |                                                                           | publicly or privately-sponsored (note:<br>schools that provide primary and/or                                   |                         |
|                     |                                                                      |                                                                           | secondary education mostly for adults<br>should be assigned to 'Workforce'). In<br>the United Center Creads and |                         |
|                     |                                                                      |                                                                           | the United States, Canada, and<br>possibly other countries, the grade                                           |                         |
|                     |                                                                      |                                                                           | "K-12" include kindergarten (K) and<br>1st through the 12th oracle                                              |                         |
|                     | Level                                                                | f school in which your testing center resides::                           | 1st through the 12th grade.                                                                                     | Seleccionar el nivel de |
| Seleccionar el tipo | Comb                                                                 | ined Primary-Secondary School                                             | range of its students) than that seen in                                                                        | Seleccional el nivel de |
| de enceñenze        |                                                                      |                                                                           | most primary or secondary schools;<br>these schools are usually located in                                      | enseñanza               |
| de ensenanza        |                                                                      |                                                                           | less-populated areas where limited<br>resources and the need to improve                                         |                         |
|                     |                                                                      | Type:                                                                     | cost efficiencies are the norm.                                                                                 |                         |
|                     | Regul                                                                | ar 🗸                                                                      | Traditional mainstream education (for the masses).                                                              |                         |
|                     |                                                                      | I Agree to the Center's Sector Descr                                      | ption                                                                                                    |                         |
|                     |                                                                      |                                                                           |                                                                                                    |                         |
| Activar la casilla  |                                                                      |                                                                           | (Ince) (Ince)                                                                                                   |                         |
|                     |                                                                      |                                                                           |                                                                                                    |                         |
|                     |                                                                      |                                                                           |                                                                                                    | Siguiente               |
|                     |                                                                      |                                                                           |                                                                                                    | elgenente               |
|                     |                                                                      |                                                                           |                                                                                                    |                         |
|                     |                                                                      |                                                                           |                                                                                                    |                         |
|                     |                                                                      |                                                                           |                                                                                                    |                         |
|                     | ¥                                                                    |                                                                           |                                                                                                    |                         |
|                     |                                                                      | RT                                                                        |                                                                                                    |                         |
|                     | A PEARBON TOE BUSINESS                                               |                                                                           |                                                                                                    |                         |
|                     | Center Registration                                                  |                                                                           |                                                                                                    |                         |
|                     |                                                                      |                                                                           |                                                                                                    |                         |
|                     | CERTIPORT PROGRAMS                                                   |                                                                           |                                                                                                    |                         |
|                     | Please select the programs that are                                  | of interest to your organization.                                         |                                                                                                    |                         |
|                     | Adobe Certified Associate                                            |                                                                           |                                                                                                    |                         |
|                     | Adobe Certified Expert                                               | 6-1V-1                                                                    |                                                                                                    |                         |
|                     | Autodesk Certified Professional                                      | rication                                                                  | æ                                                                                                    |                         |
|                     | Autodesk Certified User                                              |                                                                           | 2                                                                                                    | Calensianan             |
|                     | EC-Council Associate<br>Entrepreneurship and Small Busir             | less                                                                      | ×                                                                                                    | Seleccionar             |
|                     | IC3 Digital Literacy Certification                                   |                                                                           |                                                                                                    | todos los               |
|                     | Intuit QuickBooks<br>Microsoft Certified Educator                    |                                                                           | 2<br>2                                                                                                    |                         |
|                     | Microsoft Office Specialist                                          |                                                                           | 2                                                                                                    | programas               |
|                     | Microsoft Technical Certifications<br>Microsoft Technology Associate |                                                                           | 2<br>2                                                                                                    |                         |
|                     | Toon Boom Certified Associate                                        |                                                                           | 2                                                                                                    |                         |
|                     | Unity Certified User                                                 |                                                                           | 8                                                                                                    |                         |
|                     | MICROSOFT AFFILIATIONS                                               |                                                                           |                                                                                                    |                         |
|                     | Do you have a Microsoft Imagine A                                    | cademy Membership # that you would like to enter now?                     | Vec No                                                                                                    | Seleccionar             |
|                     | Imagine Academy Membership #:                                        |                                                                           | U TES U NO                                                                                                    |                         |
|                     |                                                                      |                                                                           |                                                                                                    |                         |
|                     |                                                                      |                                                                           | (Back) Cancel (                                                                                                 | Next                    |
|                     |                                                                      |                                                                           |                                                                                                    |                         |
|                     | Default language:                                                    | Assign Additional Langua                                                  | ge                                                                                                    |                         |
|                     | Center website: www.:<br>Organization contact                        | antamaria.pe                                                              |                                                                                                    | Llenar datos de         |
|                     | email:* This is                                                      | ra@santamaria.pe                                                          | crowst. This address should be for                                                                              | Lienal datos de         |
|                     | someor                                                               | e responsible for managing the account.                                   |                                                                                                    | la organización         |
|                     | Microsoft Affiliations                                               |                                                                           |                                                                                                    | Ū.                      |
|                     | MPN ID#:                                                             |                                                                           |                                                                                                    |                         |
|                     | CONTACT INFO                                                         |                                                                           |                                                                                                    |                         |
|                     | Primary Contact<br>First name:*                                      | Fernando                                                                  |                                                                                                    |                         |
|                     | Last name:*                                                          | Becerra Marquina                                                          |                                                                                                    |                         |
|                     | Email:*                                                              | (511)3721832<br>fbecerra@santamaria.pe                                    |                                                                                                    |                         |
|                     | Accounts Payable Contact                                             | Fernando                                                                  |                                                                                                    |                         |
|                     | Last name:*                                                          | Becerra Marquina                                                          |                                                                                                    |                         |
|                     | Phone:*<br>Email:*                                                   | (511)3721832<br>fbecerra@santamaria.pe                                    |                                                                                                    |                         |
|                     |                                                                      |                                                                           |                                                                                                    |                         |
|                     | ORGANIZATION ADDRESS                                                 |                                                                           |                                                                                                    |                         |
|                     | Country:                                                             | Peru                                                                      |                                                                                                    |                         |
|                     | Line 1:*<br>Line 2:                                                  | Av. La Floresta 250, Chacarilla del estanque<br>Santiago de Surco         |                                                                                                    |                         |
|                     | City:*                                                               | Lima                                                                      |                                                                                                    | Seleccionar             |
|                     | Phone #:*<br>Toll free phone:                                        | (511)3721832                                                              |                                                                                                    | Seleccional             |
|                     | Fax:                                                                 |                                                                           |                                                                                                    |                         |
|                     | Email:                                                               |                                                                           |                                                                                                    |                         |
|                     |                                                                      |                                                                           | Back Cancel N                                                                                                   | ۲<br>ا                  |

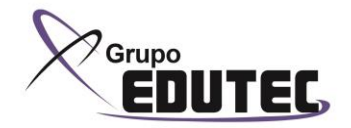

| Center Keg                                                                                                    | Station                                                                                                    |                                                                                                    |             |
|----------------------------------------------------------------------------------------------------|----------------------------------------------------------------------------------------------------|----------------------------------------------------------------------------------------------------|-------------|
| Do you want to be                                                                                                    | a Certiport Public Test Center?                                                                                                    |                                                                                                    |             |
| By becoming a put<br>locator and are ac                                                                                                    | alic test center, you are approving you<br>reeing to offer testing for public test o                                                                                                    | r center's contact information to appear on Certiport's Public Center<br>andidates. Centers will be reponsible for their own hours of operation,                   | Seleccio    |
| program is given i                                                                                                    | s charged (if any). Please note that yo<br>e. MOS 2007, MOS 2010 or any online                                                                                                    | ur center will not appear on the locator until at least one exam in the exam.                                                                                      |             |
|                                                                                                    | Isong Center                                                                                                    |                                                                                                    |             |
|                                                                                                    |                                                                                                    |                                                                                                    |             |
| Make an appoint                                                                                                    | te: Maximum number of 250 characters onl                                                                                                    | 96.5                                                                                                    |             |
| Enter the best way<br>contact method is<br>Phone or note:                                                                                                    | for a Test Candidate to make an exar<br>required.                                                                                                    | n appointment at your Certiport Authorized Testing Center. Only one                                                                                                |             |
| Email:<br>Web site:                                                                                                    |                                                                                                    |                                                                                                    |             |
| Testing availabi                                                                                                    | ity                                                                                                    |                                                                                                    |             |
| Enter the days and<br>Example 1:                                                                                                    | time that your center is available for t<br>Monday - Friday                                                                                                    | testing to the general public.<br>10:00 AM - 7:00 PM                                                                                                    |             |
| Example 2:                                                                                                    | Available first Friday of each month<br>Days                                                                                                    | 9:00 AM - 6:00 PM<br>Hours                                                                                                    |             |
|                                                                                                    |                                                                                                    |                                                                                                    |             |
|                                                                                                    |                                                                                                    |                                                                                                    |             |
|                                                                                                    |                                                                                                    |                                                                                                    |             |
|                                                                                                    |                                                                                                    |                                                                                                    |             |
| Do you want to be                                                                                                    | a Certiport Public Test Center?                                                                                                    |                                                                                                    |             |
| By becoming a put                                                                                                    | lic test center, you are approving your                                                                                                    | center's contact information to appear on Certiport's Public Center                                                                                                | Seleccionar |
| locator and are agr<br>scheduling and fee                                                                                                    | eeing to offer testing for public test ca<br>s charged (if any). Please note that vo                                                                                                    | indidates. Centers will be reponsible for their own hours of operation,<br>ur center will not appear on the locator until at least one exam in the                 |             |
| program is given i.                                                                                                    | e. MOS 2007, MOS 2010 or any online                                                                                                    | exam.                                                                                                    |             |
| Description: Te                                                                                                    | sting Center of Santa Maria School.                                                                                                    |                                                                                                    |             |
|                                                                                                    |                                                                                                    |                                                                                                    | Completaria |
|                                                                                                    |                                                                                                    |                                                                                                    | Completario |
| No                                                                                                    | te: Maximum number of 250 characters only                                                                                                    | 6                                                                                                    | datos       |
| Make an appoint                                                                                                    | ment                                                                                                    |                                                                                                    |             |
| Enter the best way<br>contact method is                                                                                                    | for a Test Candidate to make an exan<br>required.                                                                                                    | n appointment at your Certiport Authorized Testing Center. Only one                                                                                                |             |
| Phone or note: (5                                                                                                    | 11)3721832                                                                                                    |                                                                                                    |             |
| Email: fb                                                                                                    | ecerra@santamaria.pe                                                                                                    |                                                                                                    |             |
|                                                                                                    | por a manufacture a la po                                                                                                    |                                                                                                    |             |
| Testing availabili                                                                                                    | ty                                                                                                    | ation to the annual suble                                                                                                    |             |
| Enter the days and                                                                                                    | time that your center is available for t                                                                                                    | 10:00 AM - 7:00 PM                                                                                                    |             |
| Example 2:                                                                                                    | Available first Friday of each month                                                                                                    | 9:00 AM - 6:00 PM                                                                                                    | Seleccio    |
| Line 1                                                                                                    | Days<br>Monday - Eriday                                                                                                    | Hours                                                                                                    |             |
| Line 2:                                                                                                    | Honosy - Honoy                                                                                                    |                                                                                                    |             |
| Line 3:<br>Line 4:                                                                                                    |                                                                                                    |                                                                                                    |             |
| Line 5:                                                                                                    |                                                                                                    |                                                                                                    |             |
|                                                                                                    |                                                                                                    | ( Bac                                                                                                    |             |
|                                                                                                    |                                                                                                    |                                                                                                    |             |
|                                                                                                    |                                                                                                    |                                                                                                    |             |
| CER                                                                                                    | TIPORT                                                                                                    |                                                                                                    |             |
|                                                                                                    | EARON VUE PUSINESS                                                                                                    |                                                                                                    |             |
|                                                                                                    | gistration                                                                                                    |                                                                                                    |             |
| Center Re                                                                                                    |                                                                                                    |                                                                                                    |             |
| Center Re                                                                                                    | ISTRATION                                                                                                    |                                                                                                    |             |
|                                                                                                    | SISTRATION<br>SURE EVERYTHING IS CORRECT BELOW.                                                                                                    | SELECT "CONFIRM" TO CONTINUE.                                                                                                    |             |
| Center Re<br>CONFIRM RE<br>PLEASE MAKE<br>MAIN INFO                                                                                                    | SISTRATION<br>SURE EVERYTHING IS CORRECT BELOW.                                                                                                    | SELECT "CONFIRM" TO CONTINUE.                                                                                                    |             |
| Confirm Ref<br>PLEASE MAKE<br>MAIN INFO<br>Organization na                                                                                                    | SUSTRATION<br>SURE EVERYTHING IS CORRECT BELOW.<br>met* COLEGIO SANTA MARIA MARIAN                                                                                                    | SELECT "CONFIRIE" TO CONTINUE.                                                                                                    |             |
| Center Re<br>PLEASE MAKE<br>MAIN INFO<br>Organization na<br>Sector:<br>Segment:                                                                                                    | SISTRATION<br>SURE EVERYTHING IS CORRECT BELOW.<br>met COLEGIO SANTA MARIA MARIAM<br>Primary & Secondary Education I<br>Combined Primary-Secondary Education                                                                                                    | SELECT "CONFIRIT" TO CONTINUE.                                                                                                    |             |
| Center Re<br>PLEASE MAKE<br>MAIN INFO<br>Organization na<br>Sector:<br>Segment:<br>Sub Segment:                                                                                                    | CISTRATION<br>SURE EVERYTHING IS CORRECT BELOW.<br>me:* COLEGIO SANTA MARIA MARIAN<br>Primary & Secondary Education I<br>Combined Primary-Secondary Si<br>Reguler                                                                                                    | SELECT "CONFIRM" TO CONTINUE.                                                                                                    |             |
| Center Re<br>PLEASE MAKE<br>HAIN INFO<br>Organization na<br>Sector:<br>Segment:<br>Sub Segment:<br>Organization put<br>Organization truthol                                                                                                    | CISTRATION<br>SURE EVERYTHING IS CORRECT BLOW,<br>met* COLEGIO SANTA MARIA MARIAN<br>Primary & Secondary Education<br>Combined Primary-Secondary Si<br>Regular<br>et: Regular                                                                                                    | SELECT "CONFIRM" TO CONTINUE.                                                                                                    |             |
| Conter Re<br>CONFIRM RE<br>PLEASE MAKE<br>HAIN INFO<br>Organization nu<br>Sector:<br>Segment:<br>Sub Segment:<br>Organization ny<br>Organization ny<br>Default language                                                                                                    | SURFATION<br>SURFEVENTINGING IS CORRECT BELOW:<br>mei* COLEGIO SAVITA MARIA MARIA<br>Primary & Secondary Education<br>Combined Primary-Secondary Si<br>Regular<br>14: Quenter<br>14: Quenter                                                                                                    | SELECT "CONFIRM" TO CONTINUE.<br>ISTAS<br>(Grades K-12)<br>chool                                                                                                   |             |
| Conter Re<br>CONFIRM RE<br>PLEASE MAKE<br>HAIN INFO<br>Organization ne<br>Sector:<br>Segment:<br>Sub Segment:<br>Sub Segment:<br>Sub Segment:<br>Default languag<br>Center website:<br>Organization top                                                                                                    | SURFATION<br>SURFEVENTIFIERS IS CORRECT BELOW:<br>mei* COLEGIO SAVITA MARIA MARIA<br>Primary B. Secondary Education<br>Combined Primary-Secondary Si<br>Regular<br>set Quarter<br>ter Pending<br>Mat Descentarias.pe                                                                                                    | SELECT "CONFIRM" TO CONTINUE.                                                                                                    |             |
| Center Re<br>CONFIRM RES<br>PLEASE HAKE<br>HAIN INFO<br>Organization nt<br>Segment:<br>Sub Segment:<br>Organization ty<br>Organization ty<br>Or                                                                                                    | SURE A TION<br>SURE EVERYTHEING IS CORRECT BELOW.<br>Meet* COLECIO SANTA MARIA MARIAN<br>Primary B. Secondary Education<br>Combined Primary-Secondary Si<br>Regular<br>14<br>14<br>14<br>14<br>15<br>15<br>15<br>15<br>15<br>15<br>15<br>15<br>15<br>15                                                                                                    | SELECT "CONFIRM" TO CONTINUE.                                                                                                    |             |
| Center Re<br>DESCRIPTION<br>PLASE HARE<br>HAIN INFO<br>Organization of<br>Segment:<br>Sub Segment:<br>Organization ty<br>Organization ty<br>Organization to<br>Center vebsite:<br>Organization to<br>Center vebsite:<br>Organization to<br>PLASE HARE                                                                                                    | SUSTEXTION<br>SURE EVERYTHEING IS CORRECT BELOW.<br>Meet* COLECIO SANTA, MARIA MARIAN<br>Primary & Secondary Education<br>Combined Primary-Secondary Si<br>Regular<br>Regular<br>Re | SELECT "CONFIGNE" TO CONTINUE.                                                                                                    |             |
| Conter Re<br>DELASE MAKE<br>HAIN DHO<br>Organization no<br>Sectori<br>Segmenti<br>Sub Segmenti<br>Organization st<br>Default language<br>Center website<br>Organization co<br>microsoft Affilial<br>LT Academy ID                                                                                                    | SUSTEXTION<br>SURE EVERYTHEING IS CORRECT BLOW.<br>There: COLECIO SANTA HARIA HARIAN<br>Primary & Secondary Education<br>Combined Primary-Secondary Si<br>Regular<br>41                                                                                                    | SELECT "CONFIRM" TO CONTINUE.<br>IISTAS<br>(Grades K-12)<br>chool<br>de contact your organization regarding this account. This address should be for<br>a contact. |             |
| Center Re<br>Description<br>Restance Analysis<br>Restance<br>Restance<br>Sub Segment:<br>Sub Segment:<br>Organization ny<br>Organization ny<br>Organizatione<br>Organizatione<br>Organizatione<br>Organizatione<br>Organizatione<br>Orga          | ESTRATION SURE EVENTYMETIC IS CORRECT BLOW: Primary & Secondary Education I Combined Primary-Secondary Education Combined Primary-Secondary Education Regular Primary & Secondary Education (Combined Primary-Secondary Education (Combined Primary-Secondary Education (Combined Primary-Secondary Education (Combined Primary-Beandary Education (Combined Primary-Beandary Education (Comb                                                                                                    | SELECT "CONFIRM" TO CONTINUE.                                                                                                    |             |
| Center Re<br>DESCRIPTION<br>REASE HARKS<br>REASE HARKS<br>REASE HARKS<br>REASE HARKS<br>REASE HARKS<br>Sub Segment:<br>Sub Segment:<br>Sub Segment                                                                                                    | SURE ATION<br>SURE EVENYTHETING IS CORRECT BELOW.<br>met * COLECIO SANTA MARIA PARILA<br>Primary & Secondary Education i<br>Combined Primary-Beendary Si<br>Regular<br>Primary & Secondary Education i<br>Combined Primary-Beendary Si<br>Regular<br>Primary & Secondary Education i<br>Combined Primary-Beendary Si<br>Regular<br>Primary & Secondary Education i<br>Combined Primary-Beendary Si<br>Primary & Secondary Education i<br>Primary & Secondary Education i<br>Regular<br>Primary & Secondary Education i<br>Primary & Secondary Education i<br>Primary & Secondary Education i<br>Regular<br>Primary & Secondary Education i<br>Primary & Secondary Education i<br>Primary & Secondary & Secondary & Secondary & Secondary & Secondary & Secondary & Secondary & Secondary & Secondary & Secondary & Secondary & Secondary & Secondary & Secondary & Secondary & Secondary & Secondary & Secondary & Secondary & Secondary                                                                                                    | SELECT "CONFIRM" TO CONTINUE.                                                                                                    |             |
| Conter Re<br>DEAST MAKE<br>HEAST MAKE<br>HEAST MAKE<br>HEAST MAKE<br>HEAST MAKE<br>Default languag<br>Center vebbies<br>Default languag<br>Center vebbies<br>Organization str<br>Default languag<br>Center vebbies<br>Default languag<br>Center vebbies<br>Default lan | SURE ATION SURE EVENTYPHENG IS CORRECT BELOW: me: COLECIO SAVIA MARIA MARIA MARIA Primary B. Secondary Education Combined Primary-Secondary Education Combined Primary-Secondary Education Combined Primary-Secondary Education Regular Primary Regular Net Colecare Secondary Education ( Primary Regular  Primary Regular  Primary Regu                                                                                                    | SELECT "CONFIRM" TO CONTINUE.                                                                                                    |             |
| Center Re<br>DEASE MAKE<br>HANN INFO<br>Organization re<br>South State of the second<br>Sub Segment:<br>Sub Segment:<br>Sub Segment:<br>Sub Segment:<br>Sub Segment:<br>Microsoft Affilial<br>IT Academy ID<br>MIN IDF:<br>CONTACT INFO<br>Print Arms:<br>Last name:<br>Phone:<br>************************************                                                                                                    | SUSTEXTION SURE EVENTYTHENG IS CORRECT BELOW.  met COLECID SAVIA HARIA MARIA Primary B. Secondary Education Combined Primary-Secondary Education Combined Primary-Secondary Education Regular e e e e e e e e e e e e e e e e e e e                                                                                                    | SELECT "CONFIRM" TO CONTINUE.                                                                                                    |             |

|                                                                            |                                         |               | Seleccionar |
|----------------------------------------------------------------------------|-----------------------------------------|---------------|-------------|
| Center Registration                                                        |                                         |               |             |
| Name of person accepting Certiport Agreement:<br>Please enter your title:* | Fernando Flavio Becerra Marquina<br>Mr. |               |             |
|                                                                            |                                         | Cancel Cancel |             |

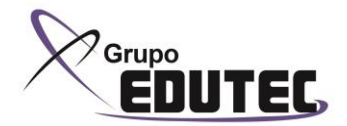

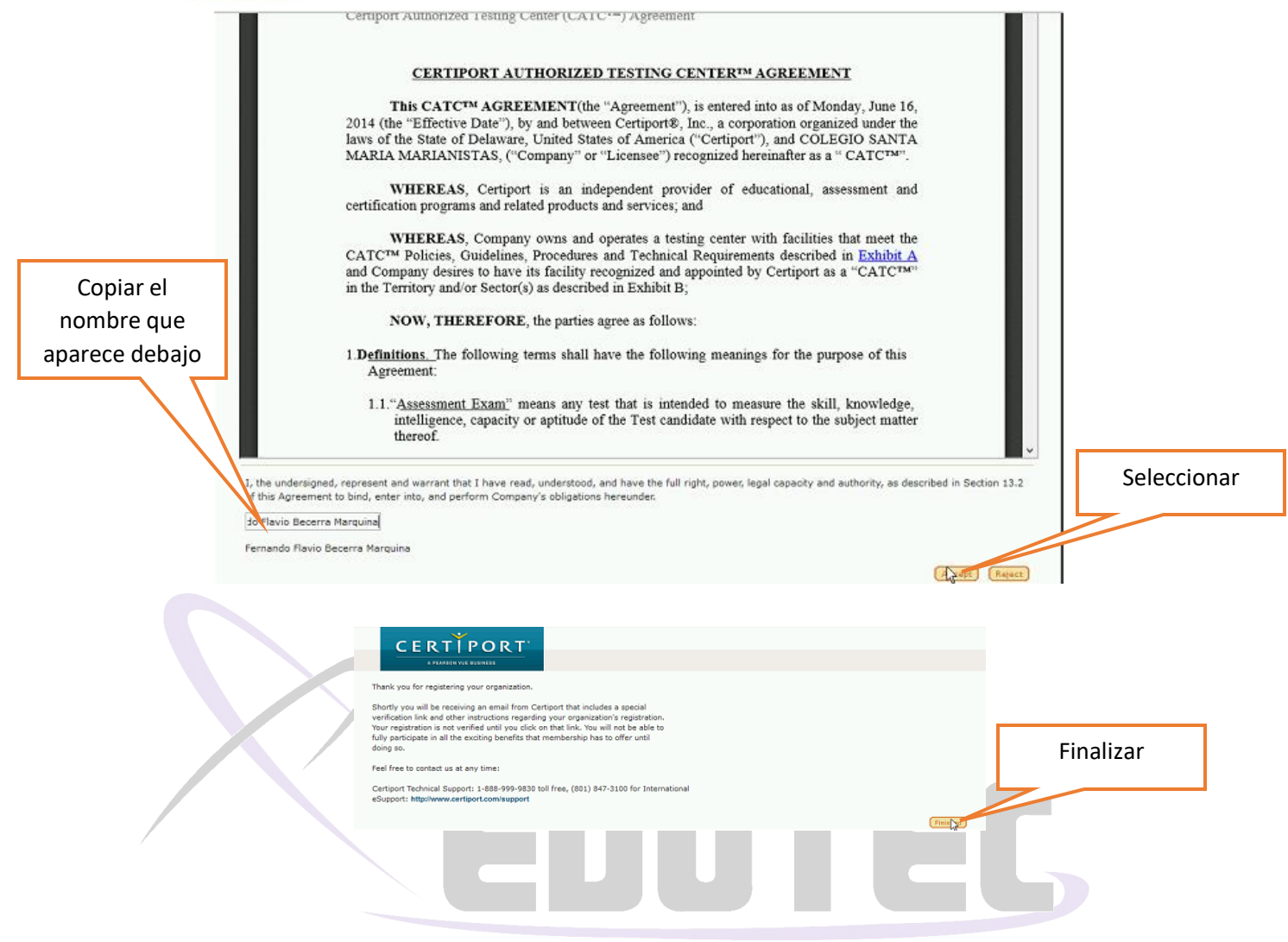

| ltem                | Required / Minimum                                       | Recommended                                                   |
|---------------------|----------------------------------------------------------|---------------------------------------------------------------|
| Operating<br>System | Windows 11 Enterprise, Pro                               | fessional, Home, or Education                                 |
| -                   | Windows 10 Enterprise, Pro<br>Ver. 1607 build 14393.2515 | fessional, Home, or Education<br>or later (32-bit and 64-bit) |

|                         | <b>Important:</b> The language of Windows, the language of the locally installed software (for Live-in-the-Application exams only), the language of Compass, and the exam language must all match. See our <u>FAQs</u> for detailed info. |                                                             |  |  |  |
|-------------------------|----------------------------------------------------------------------------------------------------|-------------------------------------------------------------|--|--|--|
| Admin Rights            | Local Windows Administrator rights are required to install<br>Compass, configure the settings, and administer local<br>exams.                                                                                                    |                                                             |  |  |  |
| Processor               | Pentium 4 or equivalent<br>1.3 GHz or higher                                                                                                    | Core i5 or equivalent<br>2.6 GHz or higher                  |  |  |  |
|                         | <b>Note:</b> Some Live-in-the-App<br>64-bit processors. We do no                                                                                                    | olication exams support only<br>ot support ARM processors.  |  |  |  |
| RAM (LITA<br>exams)     | 4GB                                                                                                    | 8GB                                                         |  |  |  |
| RAM (non-LITA<br>exams) | 2GB                                                                                                    | 4GB                                                         |  |  |  |
| Hard Drive              | 5GB                                                                                                    | +1GB over min per exam program installed                    |  |  |  |
| Video<br>Resolution     | 1280 x 800 (Widescreen<br>16:9)<br>1024 x 768 (Standard 4:3)                                                                                                    | 1920 x 1080 (Widescreen 16:9)<br>1280 x 1024 (Standard 4:3) |  |  |  |

| ltem                                      | Required / Minimum                                                                                                    | Recommended                    |  |  |
|-------------------------------------------|----------------------------------------------------------------------------------------------------|--------------------------------|--|--|
| Security<br>Protocol                      | TLS 1.1 or higher                                                                                                    |                                |  |  |
| Internet<br>Connection<br>Speed           | 256 kbps or DSL                                                                                                    | High-speed internet connection |  |  |
| Supported<br>Internet<br>Browsers         | Latest versions of Microsoft Edge, Chrome, or Firefox                                                                                                    |                                |  |  |
| Keyboard &<br>Mouse                       | 2-button wheel mouse<br>Keyboard                                                                                                    |                                |  |  |
| Browser<br>Settings                       | Cookies must be enabled                                                                                                    |                                |  |  |
| Printer                                   | Printer installed – can be W                                                                                                    | indows document printer        |  |  |
| Additional<br>Software                    | .NET 4.6.2 or later must be                                                                                                    | installed (Windows only)       |  |  |
| Adobe Reader                              | current version                                                                                                    |                                |  |  |
| Firewalls                                 | Corporate firewalls (including VPNs) often cause this<br>delivery method to fail. Please take your exam in a setting<br>without a corporate firewall or ensure the ports and IP<br>addresses are whitelisted                             |                                |  |  |
| Communicatio<br>n Ports & IP<br>addresses | Required: The domain certiport.com needs to be<br>accessible. Also, need to have full access through ports 80<br>(HTTP), 443 (HTTPS), 56774 (TCP), and HTTP redirects<br>permitted.<br>Required: Whitelist the domain "*.certiport.com". |                                |  |  |

**Required:** The following domains will also require unrestricted communication via whitelisting:

- http://\*.pearson.com & https://\*.pearson.com
- http://\*.pearsonvue.com & https://\*.pearsonvue.com
- http://\*.starttest.com & https://\*.starttest.com
- http://\*.starttest2.com & https://\*.starttest2.com
- http://\*.startpractice.com & https://\*.startpractice.com
- http://\*.programworkshop.com & https://\*.programworkshop.com
- http://vueapbrowser.starttest.com/?program=Certip ortSB
- http://\*.gettesting.com & https://\*.gettesting.com

**Note:** Sometimes it works better on certain systems if you add them in one of these fashions: (1) http://starttest.com, (2) http://starttest2.com, (3) \*.starttest.com\*, (4 \*.starttest2.com\*, (5) \*.programworkshop.com\*, (6) \*.gettesting.com\*.

**Note:** As a consequence of Certiport's planned data center transition on January 21st, 2024, it will become impossible to provide a list of IP addresses that must be accessible for an uninterrupted exam experience. As such, we are now requiring the domains listed above to be whitelisted.

Minimum: The following IP addresses must be accessible:

- **159.182.30.18** | www.certiport.com
- 159.182.31.253 | nuget.certiport.com

- 93.191.169.139 | Additional Security IP
- **159.182.30.17** | downloads.certiport.com
- **159.182.30.17** | verify.certiport.com
- 206.188.17.0/24
- 159.182.0.0/16
- 13.107.246.0/24
- 13.107.253.0/24
- 147.243.0.0/16
- **191.232.166.33** | azuresouthamerica.starttest.com
- 51.140.142.254 | azureeurope.starttest.com
- 104.211.154.51 | azureindia.starttest.com
- 40.122.173.143 | azureuscentral.starttest.com
- 168.63.220.86 | azurehongkong.starttest.com

**Note:** If the internet is accessed through an authenticating proxy server and the system is not configured to automatically pass credentials to it, you will experience issues while testing.